### MY CAREER INSIGHTS

# Morrisby @ Home Student Information Kit

THIS INFORMATION KIT WAS CREATED FOR STUDENTS AT Beaumaris Secondary College

# What is My Career Insights?

My Career Insights is a program for all Year 9 students in Victorian Government Secondary Schools.

My Career Insights will help you discover, develop and drive your career planning.

This is an ideal time for you to take a moment to reflect on who you are, and what you might want from a career.

It is a time for self-discovery and an opportunity to think about your strengths and find new ones.

It is a unique opportunity for you to learn more about your strengths and abilities, while exploring potential career options - giving you the confidence to start taking control of your future.

# The My Career Insights Journey

#### **PHASE 1: DISCOVER**

You will begin by completing a series of online questions on the Morrisby website. These questions have been designed to help you learn more about yourself and your:

#### values

preferences

### skills

### strengths

These personal insights help open-up a variety of possible career pathways, specifically tailored to who you are.

### PHASE 2: DEVELOP

Once you have completed your Morrisby profile, you'll be given an opportunity to discuss your results with a Morrisby trained Careers Consultant.

This discussion may be face-to-face at school or through a video conference.

Your results will remain locked until this discussion.

This information kit will guide you through Phase 1. Further information about Phase 2 will be provided to you by your school.

# Before you begin...

## Here are some important things you should check before continuing

\_\_\_\_ Make sure you're using a laptop, PC or tablet but <u>not a phone</u>.

Make sure your device is connected to a reliable internet source.

It's important to remember that this is not a test. Don't rush, take your time to complete each task whilst being mindful of the timer. Respond to each activity carefully and truthfully.

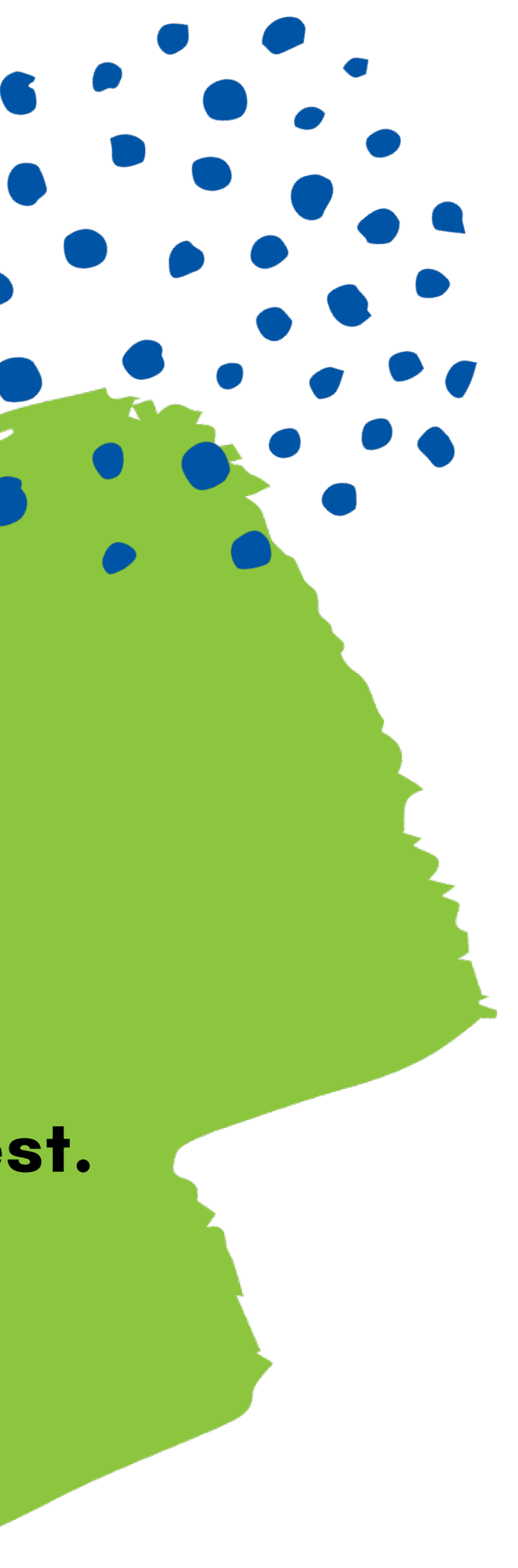

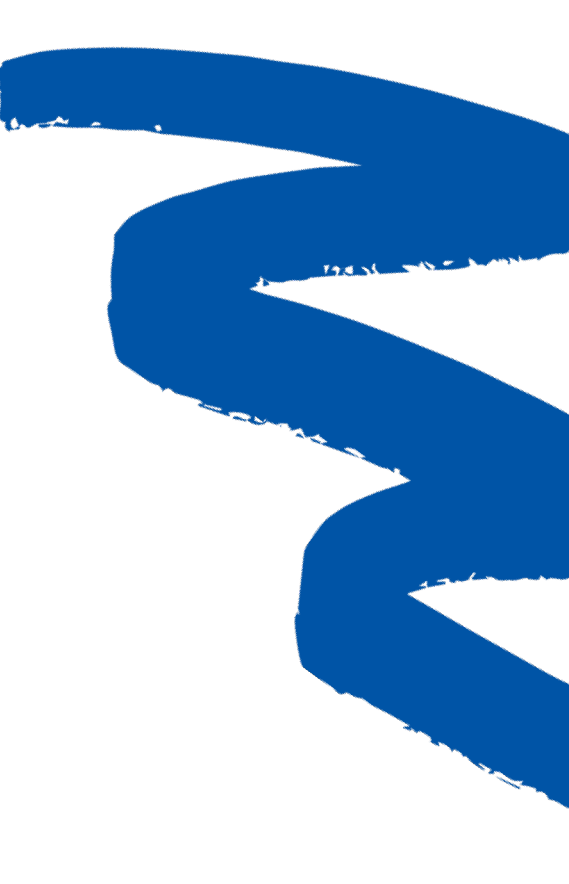

# LET'S BEGIN!

We've put together some steps for you to follow to make this process as smooth as possible.

Follow all the steps in the order that they appear. This way you won't miss any important information.

If you have any questions or problems, please contact your school for some help.

### **STEP 1** Preparing for your Morrisby Profiling Session

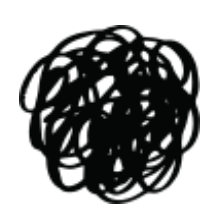

Watch the 'About My Career Insights' video.

Click on the video to watch it, if that doesn't work, copy and paste the link into YouTube.

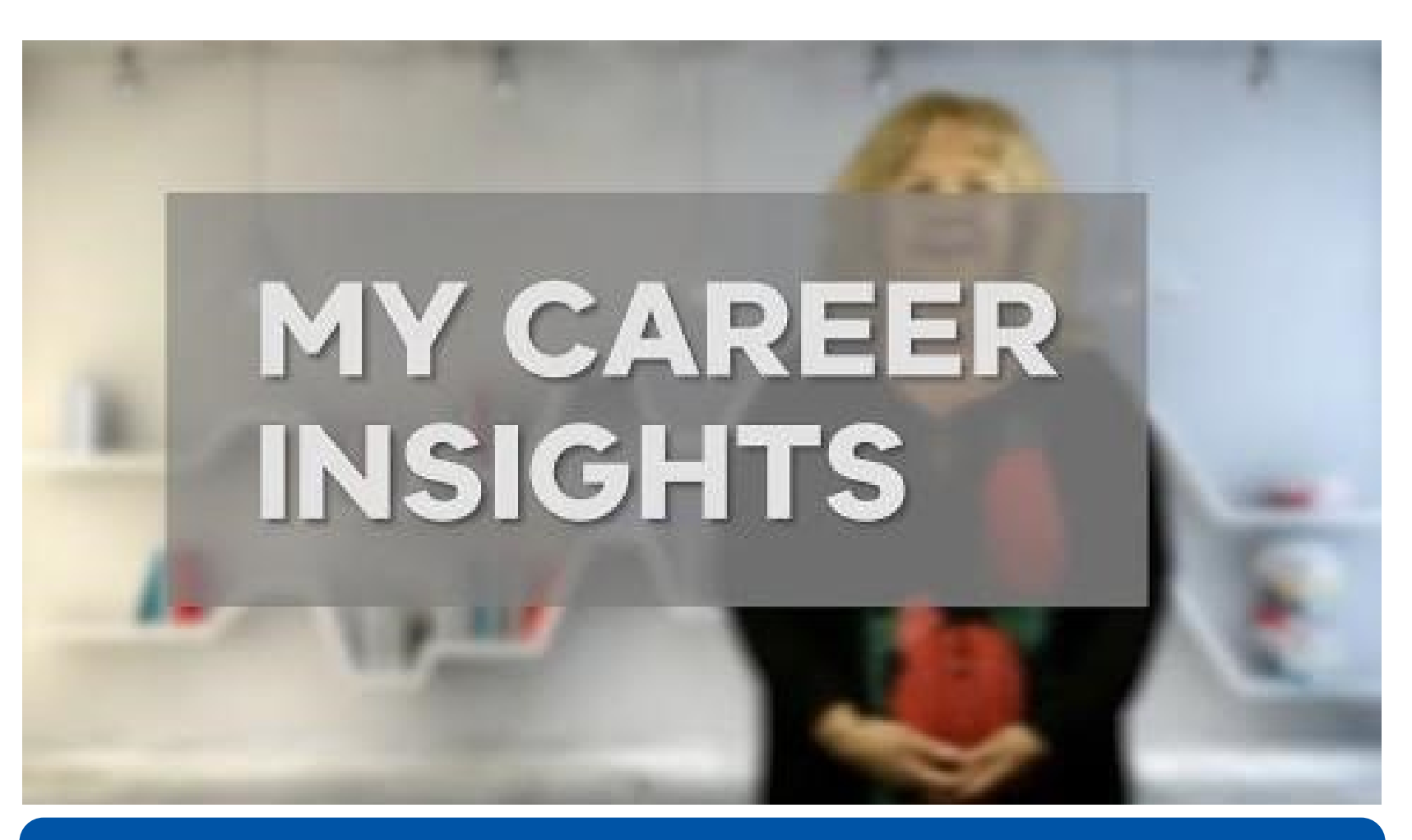

If the video isn't playing, copy and paste this link into YouTube to watch it there instead <a href="https://youtu.be/UHBCRNXfGT0">https://youtu.be/UHBCRNXfGT0</a>

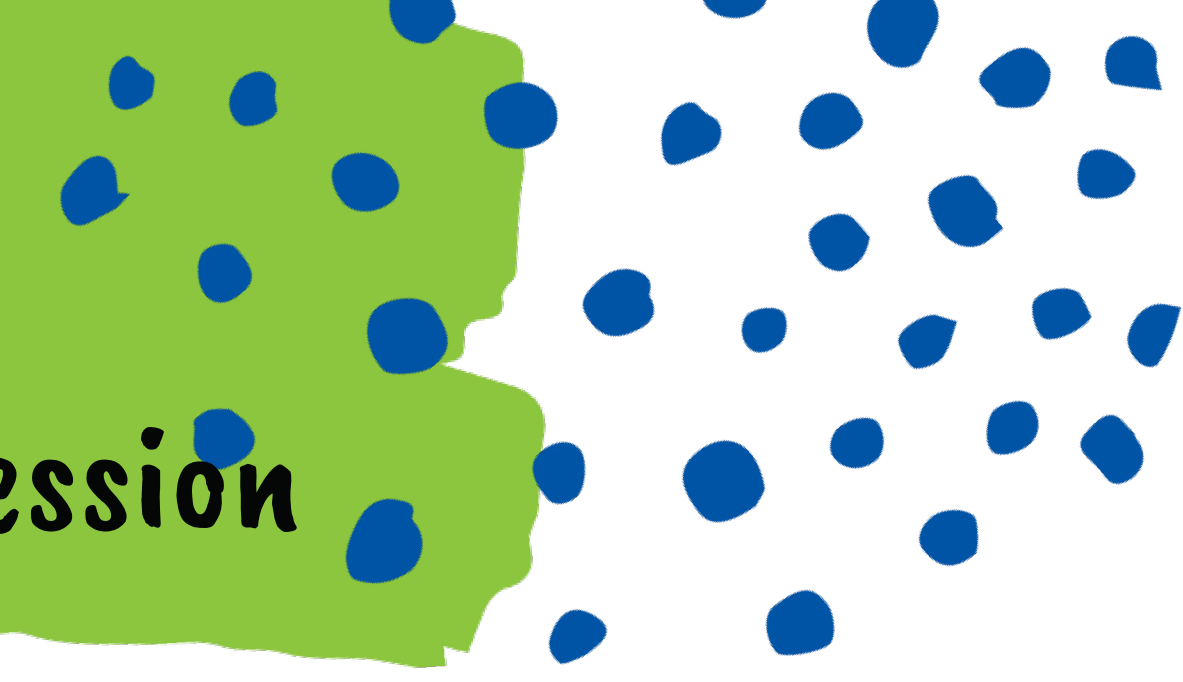

### STEP 2 Practice Questions

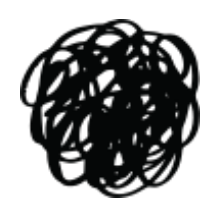

**Complete the practice Morrisby** questions.

Click on the image to open the practice questions webpage.

Follow the steps on the webpage to complete the practice questions.

If clicking the image doesn't work, copy and paste the link into google.

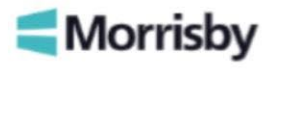

Welcome to the Morrisby Online Practice Assessment

This mini assessment is intended to demonstrate how the Morrisby Online Assessment works, and the sort of questions you will encounter.

Please click the right arrow to continue.

#### **Morrisby Online Practice Questions**

#### Morrisby Online Practice Assessment

If clicking on the image isn't working, please click on this link instead https://app.morrisby.com/Morrisby-Online-Practice-Questions

### STEP 3 **Preparation Checklist**

#### THINGS TO KNOW BEFORE GETTING STARTED

- The profiling session will take 1 hour and 50 minutes.
- There are 8 timed aptitude assessments and 2 multiple choice questionnaires (interests and personality).
- Your Morrisby Profile is all about you!

The objective of this process is to provide you with a measure of your natural strengths and abilities so you can use this knowledge to help you explore subjects and careers that match.

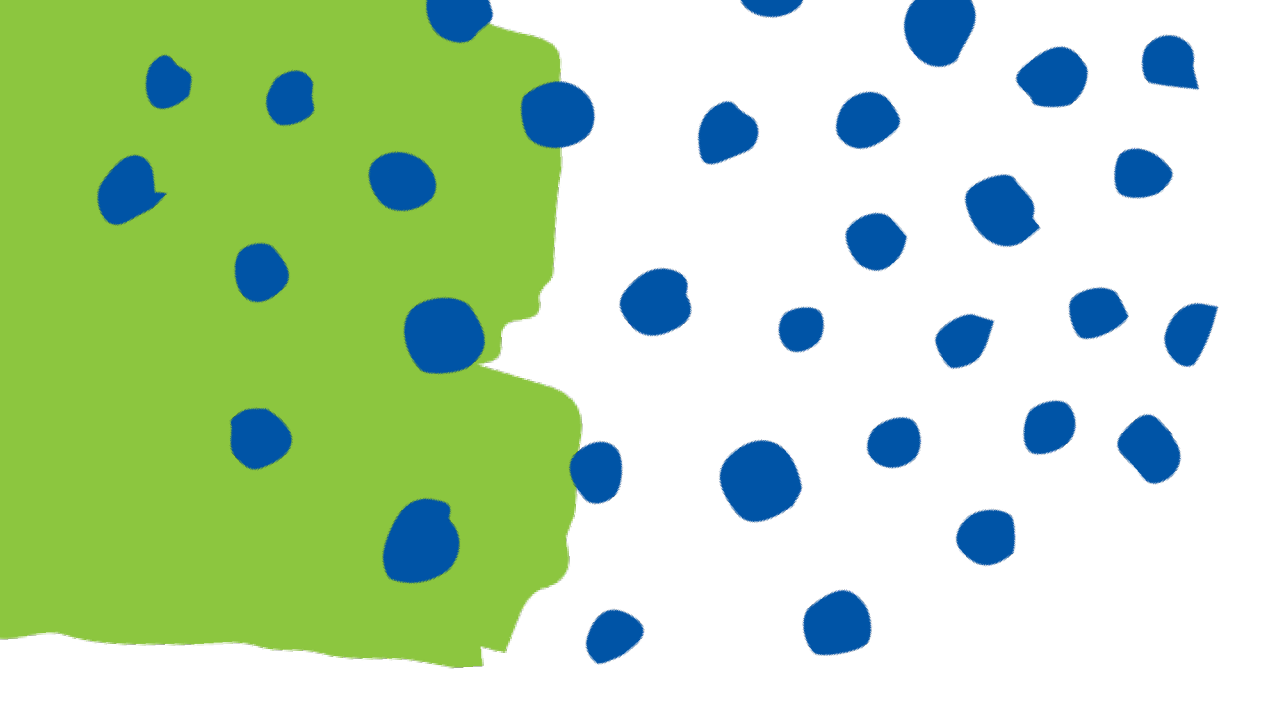

### STEP 3 Continued **Preparation Checklist**

### **PREPARATION CHECKLIST**

- Have you completed the practice questions? (Revisit the previous slides to complete the practice questions)
- Have you read through all the information and watched the videos found in the previous slides?
- Do you know your email address? You will need this to create an account and complete your profiling
- Are you using a laptop, PC or tablet?
- Is your laptop, PC or tablet connected to the internet?
- Is your phone turned off and are you in a quiet space with no distractions?
  - If you ticked all the boxes above, you're ready to move onto Step 4, and start completing your Morrisby **Profile!**

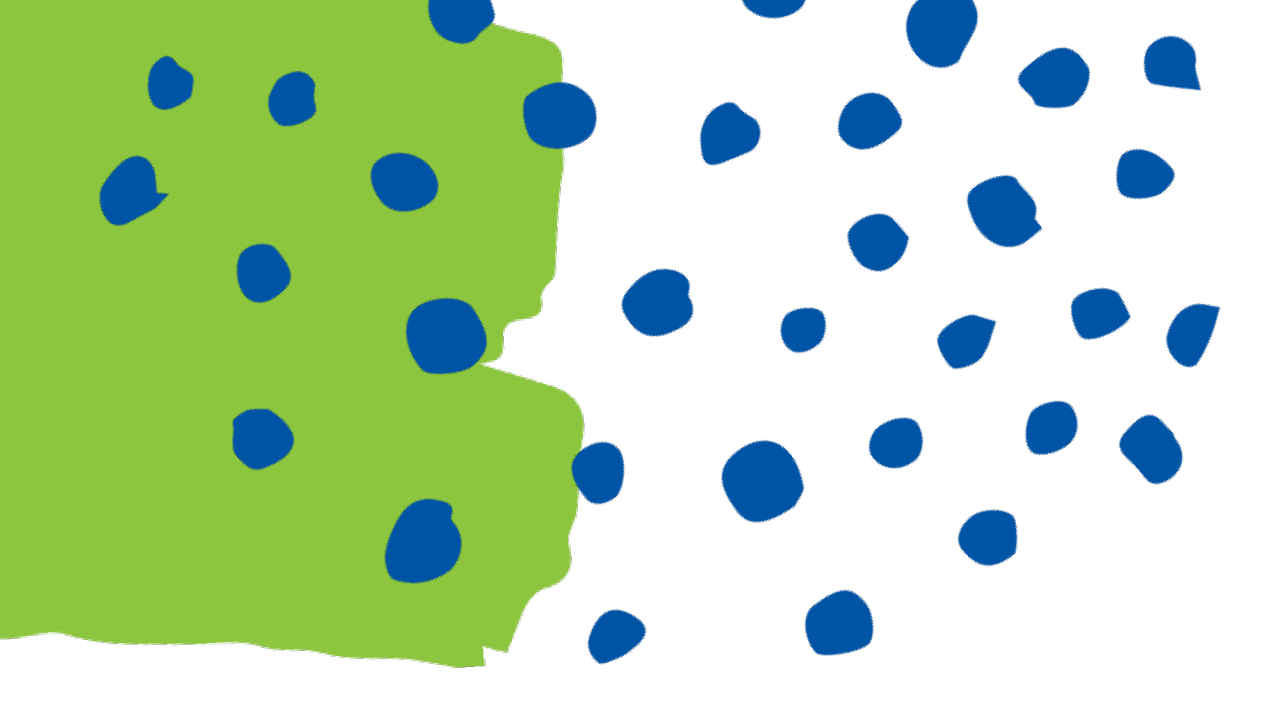

### BEFORE YOU GET STARTED

- This is not an exam there is no Pass or Fail.
- If you do not reach the end of an assessment in the allocated time, that section will close, and you will be presented with the next section. Please note, it is almost impossible to complete all the questions correctly within the designated time frame.
- If you finish early, you will need to wait until the timer stops.
  You should use this time to revisit the questions and review your answers.
- If you need to take a break, please finish the current task and log out. When you login after a break, the assessments will recommence from where you left off. Keep breaks short and to a minimum.

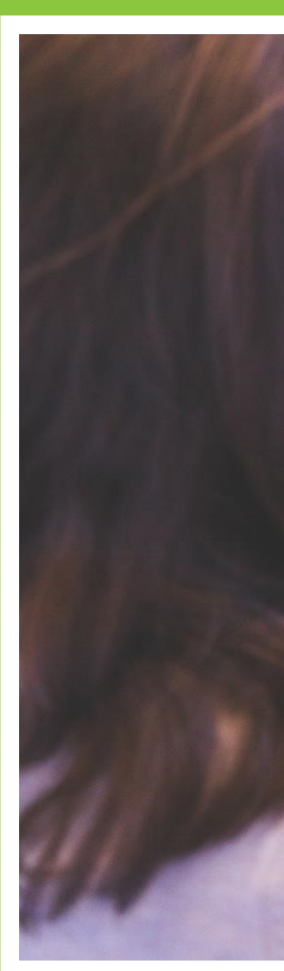

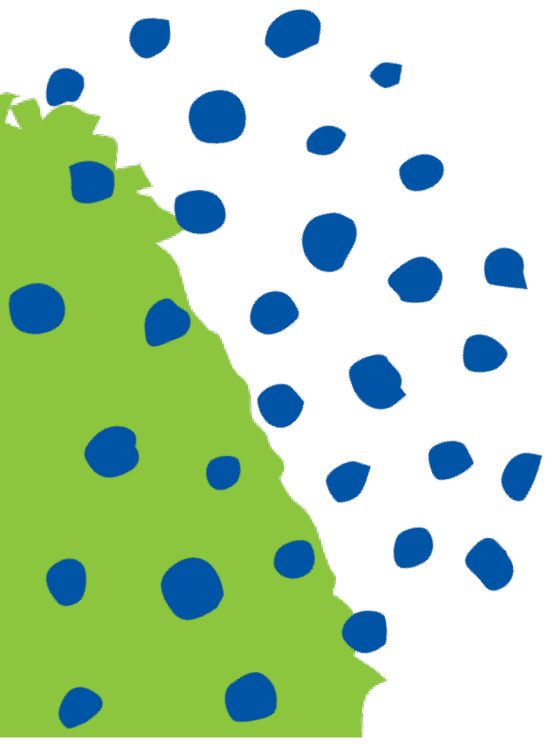

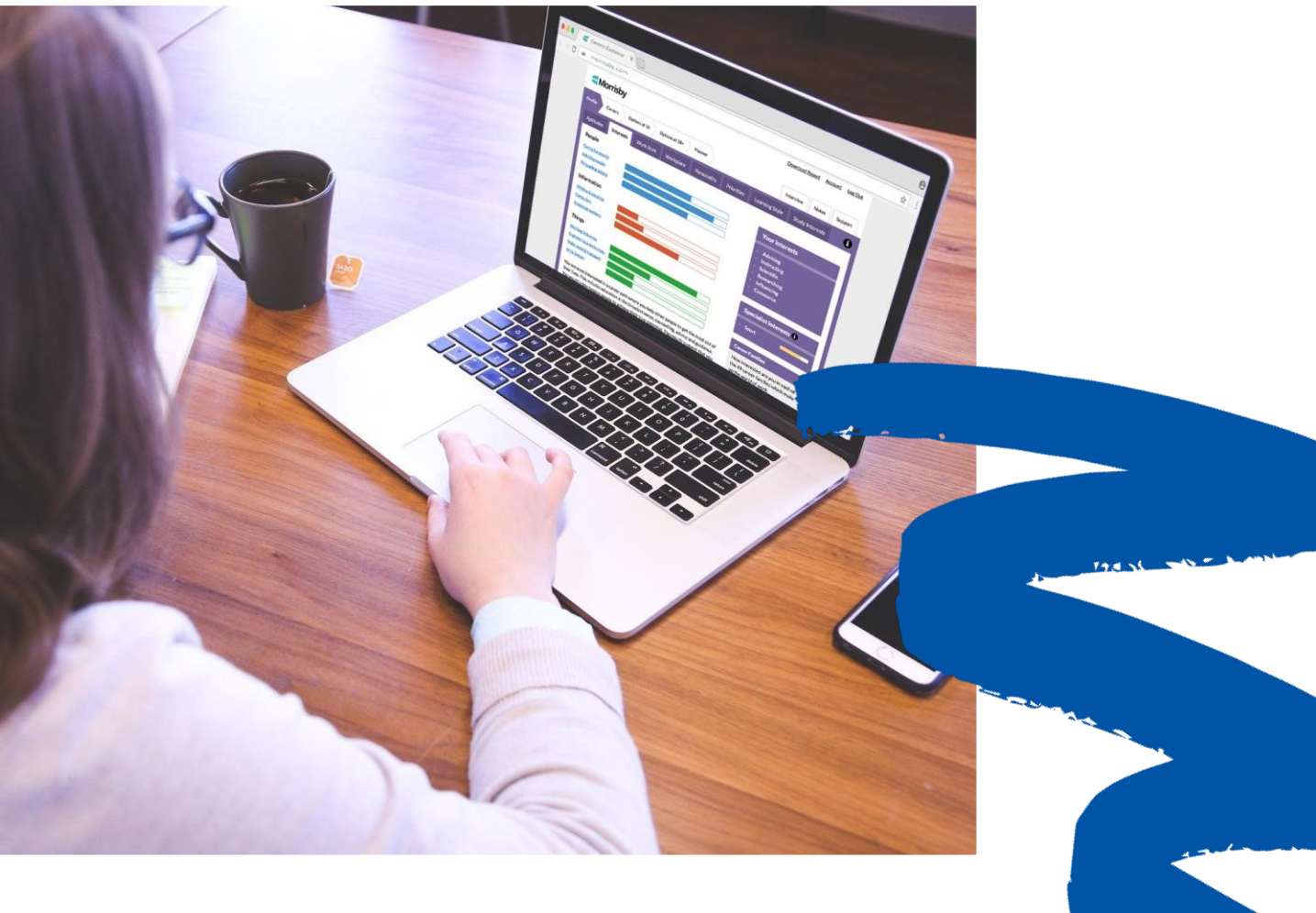

### **STEP 4** Register for your Morrisby Online Profile

Create your Morrisby Account with your school's unique code. Fill in your details and click "Submit". Follow the instructions on the website from here on.

https://app.morrisby.com/account/signup

Your school's unique Morrisby aptitude profiling code is: DEA7WL1Z

Type the code in here

<u>This code is unique and for your own use. Do not</u> <u>share this code with others. Code usage is</u> <u>monitored by your school.</u>

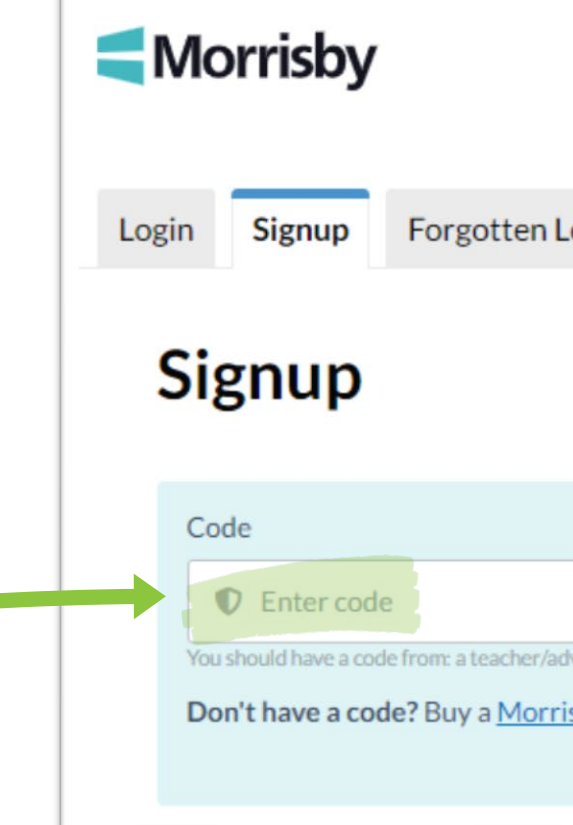

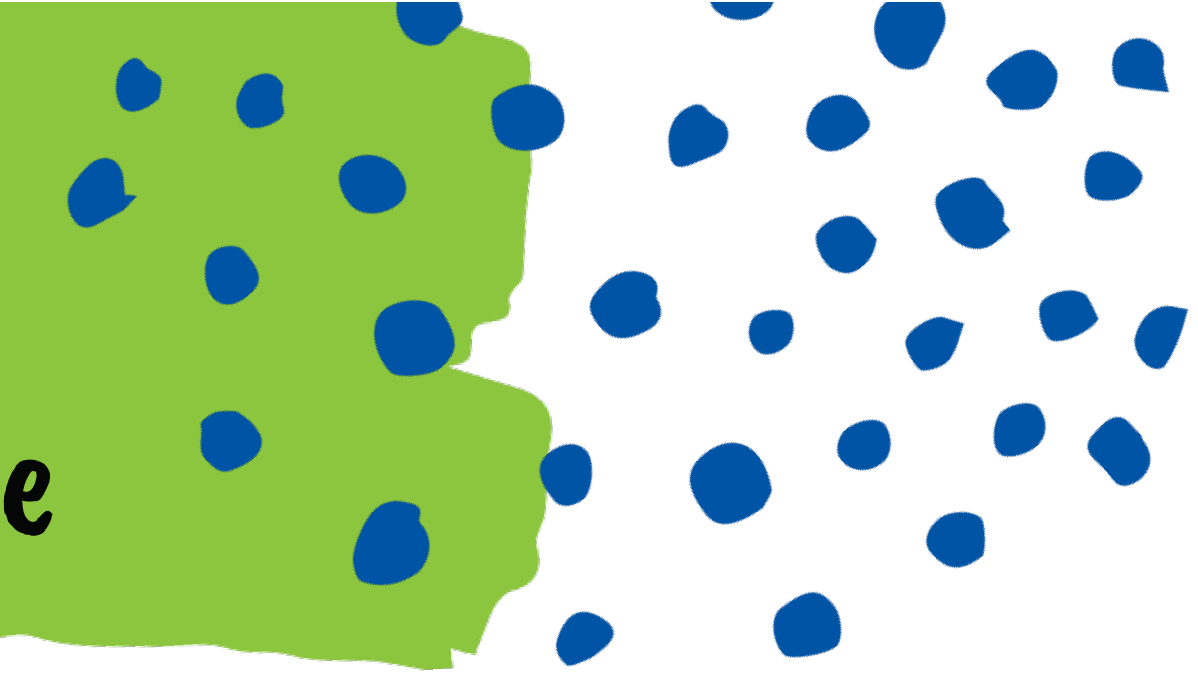

| Login Morrisby Pay                                                          |  |
|-----------------------------------------------------------------------------|--|
|                                                                             |  |
|                                                                             |  |
|                                                                             |  |
|                                                                             |  |
| adviser, a Morrisby Pass, or a Morrisby Profile report.<br>risby Pass here. |  |

## YOU ARE GOOD TO GO!

Remember to try your best and take breaks if needed. Some of the assessments will be challenging and that is okay!

If you cannot log back in please use the "Forgotten Login" page here: <u>https://app.morrisby.com/Account/ForgottenLogin</u>

Contact your school if you still cannot log back in.

Your results will be made available prior to your interview date. Please follow the instructions on the Morrisby website which will guide you from here on out.

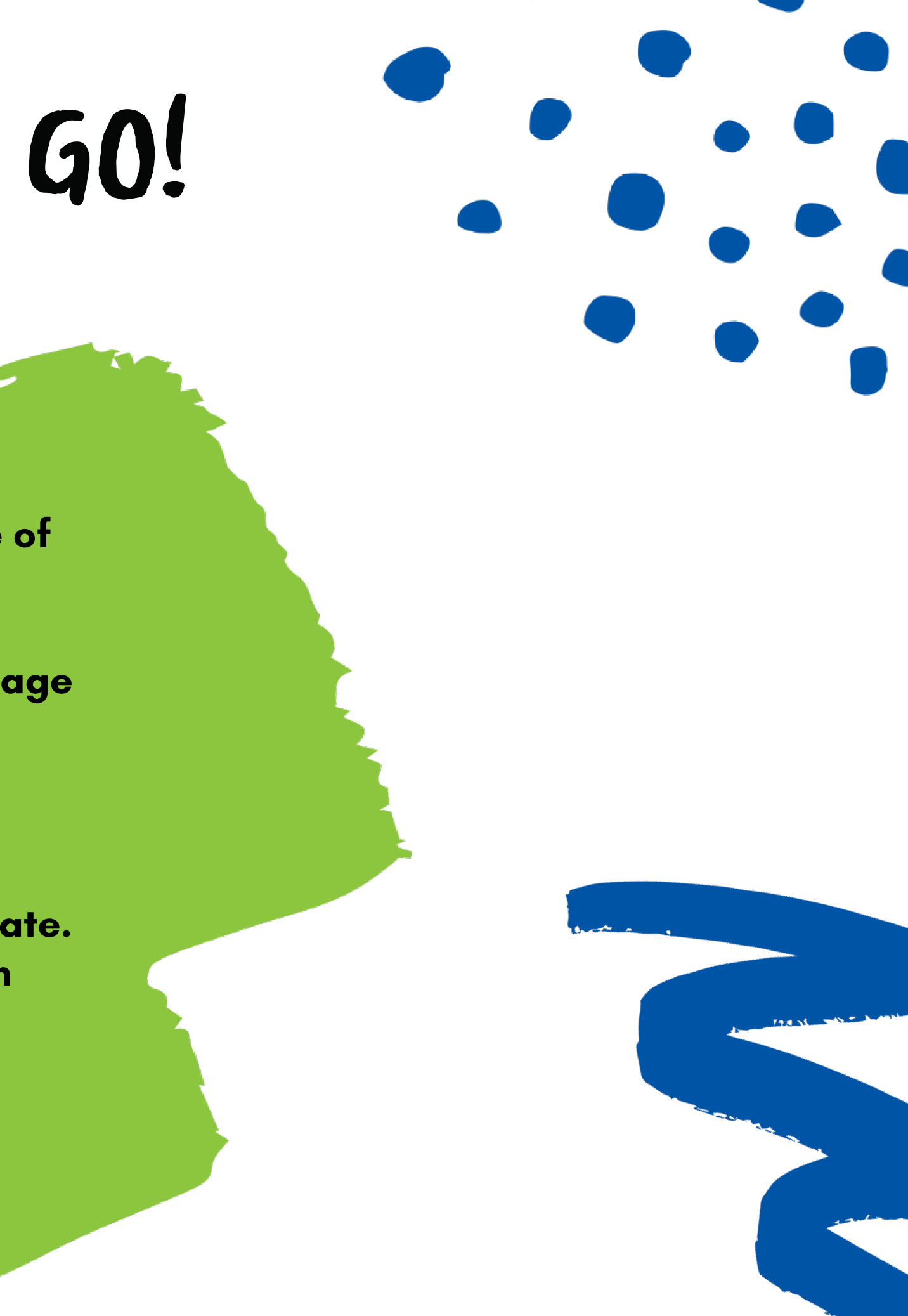